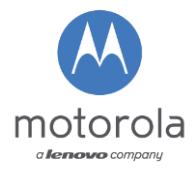

| B2X Service Repair Information: | Reboot issue displaying "optimizing apps" |
|---------------------------------|-------------------------------------------|
| Info ID:                        | SRI-EMEA-2015-13                          |
| Countries:                      | EMEA                                      |
| Carrier:                        | -                                         |
| Repair Level:                   | L2                                        |
| Affected Models:                | xPlay / Nexus6 / XT1100                   |

## **Problem**

This process document will give instruction of Nexus6 flashing process when customer devices returned for repair with a reboot issue by optimizing apps displayed in the phone.

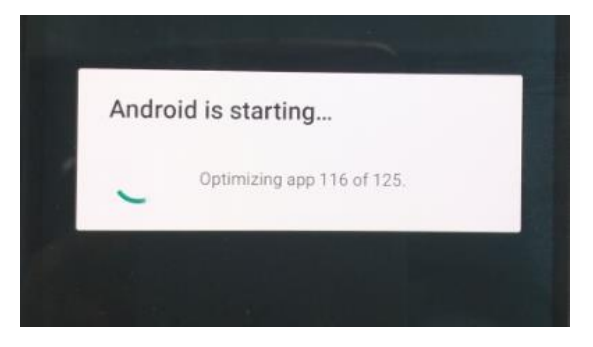

## **Solution**

MASC have to perform an additional Motoservice step under "enhanced flash" option by using the recipe board swap to fix power up issue !

- 1. When phone is powered up and reboot issue is seen, power down the phone by pressing the volume down button for min. 4 seconds.
- 2. Press accordingly the volume down button and connect the phone with factory cable to USB port. The phone should be start up in fastboot mode.

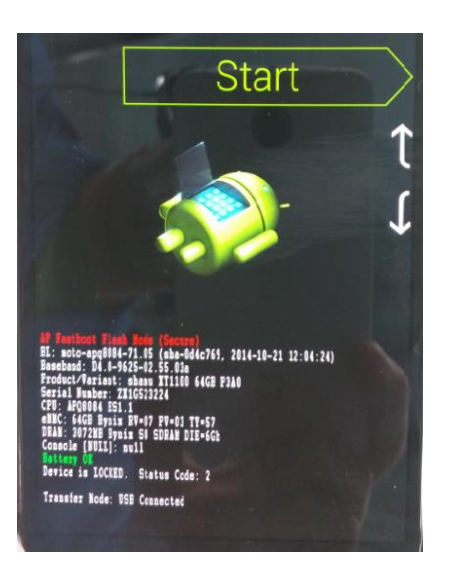

- 3. If the phone is connected in fastboot mode select under "enhanced flash" option in MotoService following carrier:
- Carrier: Google Play Store Global: Europe
- Model: XT1100/SM3974AY2F1
- Recipe: BoardSwap

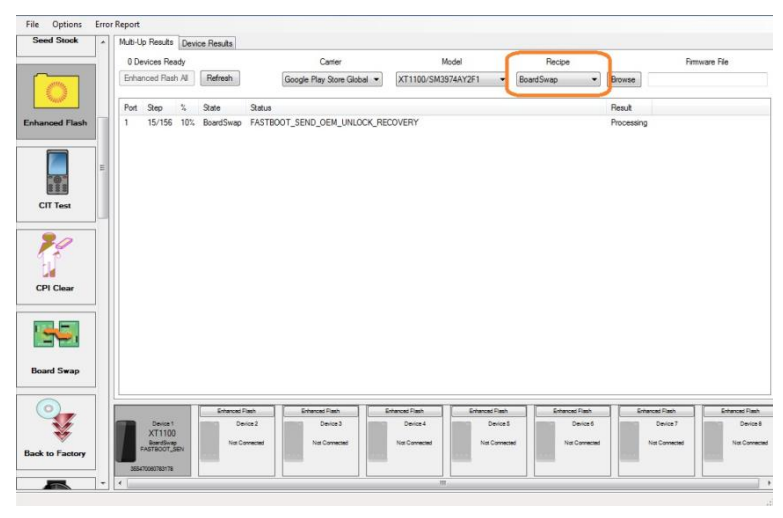

4. Start the flashing process and scan the serial number of the device.

| MotoService 1.8.6 | 5    |                                       |                |                                                                                    |                                       |              |               |            | - • ×        |
|-------------------|------|---------------------------------------|----------------|------------------------------------------------------------------------------------|---------------------------------------|--------------|---------------|------------|--------------|
| File Options      | Erro | Report                                |                |                                                                                    |                                       |              |               |            |              |
|                   | -    | Multi-Up Results Device               | Results        |                                                                                    |                                       |              |               |            |              |
|                   |      | 0 Devices Ready                       |                | Carrier Model                                                                      |                                       |              | Recipe        |            | Rimware File |
| M                 |      | Enhanced Rash Al                      | Refresh        | Google Play Store Global 🔻                                                         | XT1100/SM3974AY2F1 •                  | BoardSwap    | •             | Browse     |              |
| Seed Stock        |      | Port S % State                        | Status         |                                                                                    |                                       |              | Result        |            |              |
|                   | E    | 1 0/0 BoardSwap ScanSerialNumberSetup |                |                                                                                    |                                       |              | Processing    |            |              |
| Enhanoed Flash    |      |                                       |                |                                                                                    |                                       |              |               |            |              |
|                   |      |                                       |                | Enter Serial Number for D<br>Please scan or type the or<br>device being programmed | evice 1<br>ginal serial number of the | OK<br>Cancel |               |            |              |
| CIT Test          |      |                                       |                |                                                                                    |                                       |              |               |            |              |
|                   |      |                                       |                | _ I                                                                                |                                       |              |               |            |              |
| <u>F</u>          |      |                                       | Enhanced Flash |                                                                                    |                                       |              | anced Flash   | Enhanced F | iash Enh     |
|                   |      | Device 1                              | Device 2       | Device 3                                                                           | Device 4 Device 1                     |              | Device 6      | Dev        | ice7         |
| CPI Clear         |      | BoardSwap<br>ScanSerialNumbe          | Not Convected  | Not Convected                                                                      | Not Connected                         |              | Not Connected | Not Co     | metted       |
|                   | 1.   |                                       |                |                                                                                    |                                       |              |               |            |              |
|                   |      |                                       |                |                                                                                    |                                       |              | _             |            |              |

5. Unlock the bootloader when it will be displayed in phone as described in the SRI 2015-01

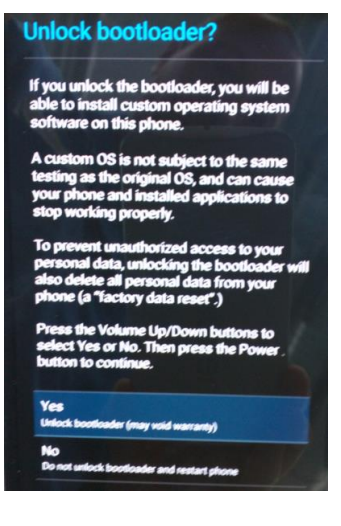

6. The phone will power up to the welcome screen and fail at Motoservice process step 37 with issue "CONNECT\_FTM\_SOCKET\_RESTORE\_KK".

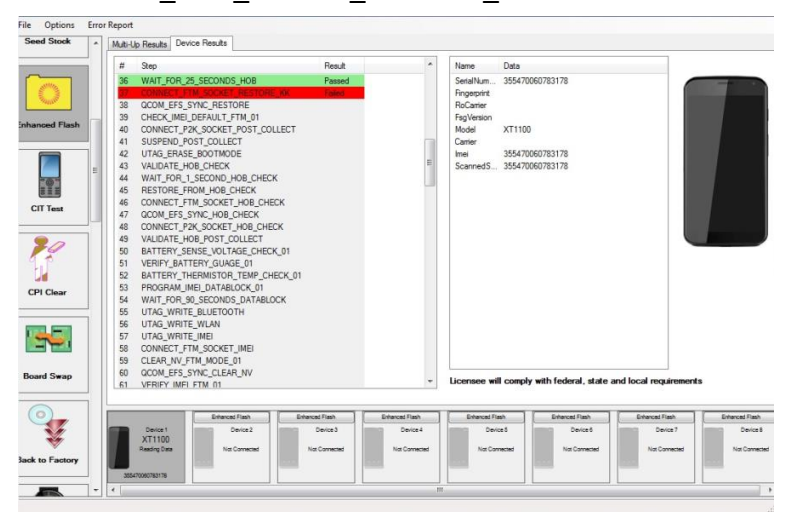

7. Connect the phone in fastboot mode and run the kill switch option in MotoService

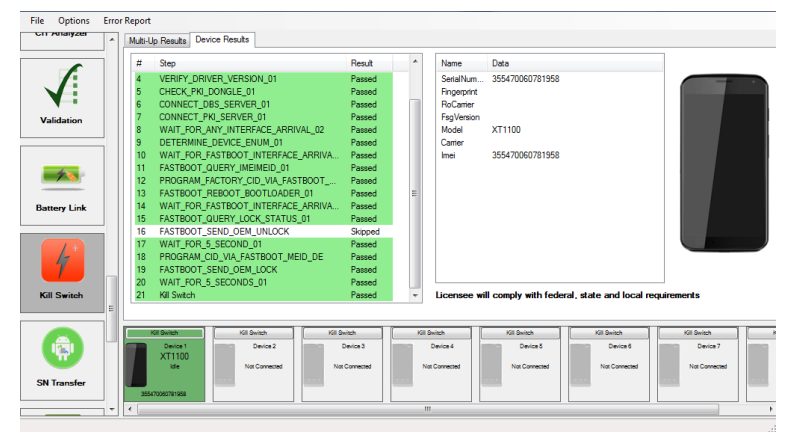

8. Reconnect the phone and enable the developer option as described in the SRI 2015-11

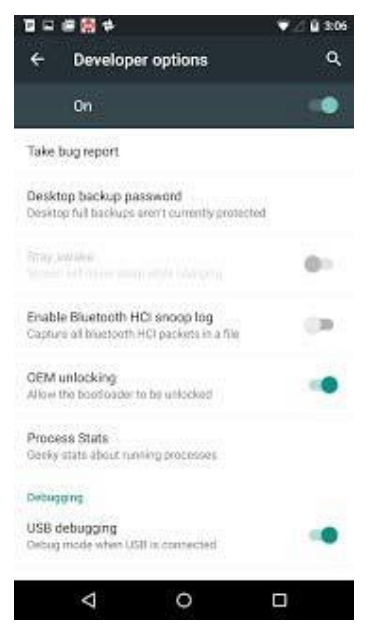

9. Run the "Reflash" option in Motoservice and unlock the bootloader when it will be displayed in phone.

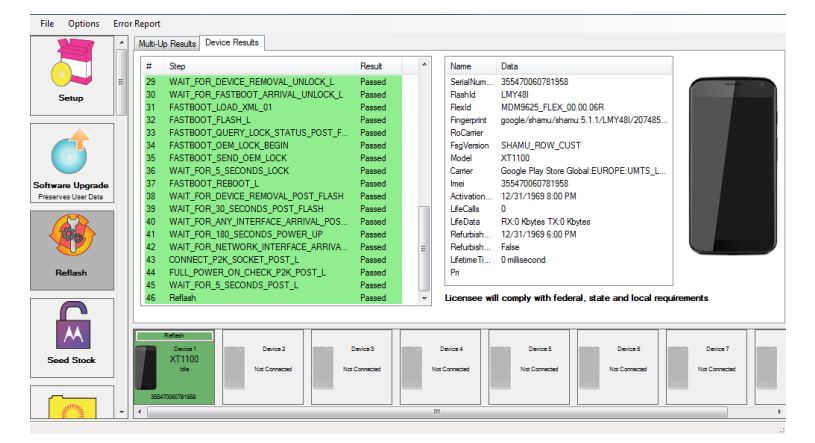

- 10. Power off the device and connect to the factory usb cable to start the CIT process.
- 11. Perform RF live call test to check audio loop.

With kind regards B2X Service support team